## Child Support Data Warehouse SAML Authentication

- 1. Login to CSDW: https://csdwportal.ncdhhs.gov/csdwlogin
- 2. Click on the blue 'Login In' link on the homepage:

| ← → C                                                                                                    |                                                                                                    | * |  | ÷ |  |  |  |  |
|----------------------------------------------------------------------------------------------------|----------------------------------------------------------------------------------------------------|---|--|---|--|--|--|--|
|                                                                                                    | North Carolina<br>Department of Health<br>and Human Services<br>CSDW News and Query Tool Login                                                                                                    |   |  |   |  |  |  |  |
| CSDW plans to make the switch from NCII<br>Useful Links                                                                                  | Urgent News<br>DCD CriminalRecords.vbs completed successfully<br>DCD Regulatory.vbs completed successfully<br>NCFAST DATA Load into CSDW has been finished,<br>D LDAP to DIT's new SAML authentication system for CSDW Logins overnight on Tuesday 3/18. See more info below in MsgBox<br>Click the Log In below to access the system. |   |  |   |  |  |  |  |
| Contact Us<br>E-mail<br>Phone 919.855.3200 option 2                                                                                      | Log In                                                                                                    |   |  |   |  |  |  |  |
| Metadata                                                                                                    | <b>Client Services Data Warehouse News</b>                                                                                                    |   |  |   |  |  |  |  |
|                                                                                                    | 03/17/2025 A DCD CriminalRecords.vbs completed successfully                                                                                                    |   |  |   |  |  |  |  |
| Business Objects R4.3 Documentation<br>CSDW Business Objects R4.3 Intro Training (PDF)<br>R4.3 Intro Training Appendix A (PDF)           | 03/17/2025<br>DCD Regulatory.vbs Completed successfully                                                                                                    |   |  |   |  |  |  |  |
| County Security Officers Documentation<br>CSDW LDAP NCID New Users Documentation (PDF)<br>CSDW LDAP NCID New Users Documentation (Video) | 03/17/2025<br>Documentation (PDF)<br>cumentation (Video) 03/13/2025 ✓                                                                                                    |   |  |   |  |  |  |  |
|                                                                                                    | News Archive                                                                                                    |   |  |   |  |  |  |  |
| CSDW Published Documents                                                                                                    |                                                                                                    |   |  |   |  |  |  |  |
| NU DAINIO                                                                                                    |                                                                                                    |   |  |   |  |  |  |  |

.

1

## WARNING

This system may contain U.S. Government information, which is restricted to authorized users ONLY. Unauthorized access, use, misuse, or modification of this computer system or of the data contained herein or in transit to/from this system constitutes a violation of Title 18, United States Code, Section 1030, and may subject the individual to criminal and civil penalties pursuant to Title 26, United States Code, Section S713 7213A (the Taxpayer Browsing Protection Act), and 7431. This system and equipment are subject to monitoring to ensure proper performance of applicable security features

3. Enter your NCID on the first SAML page and click Next:

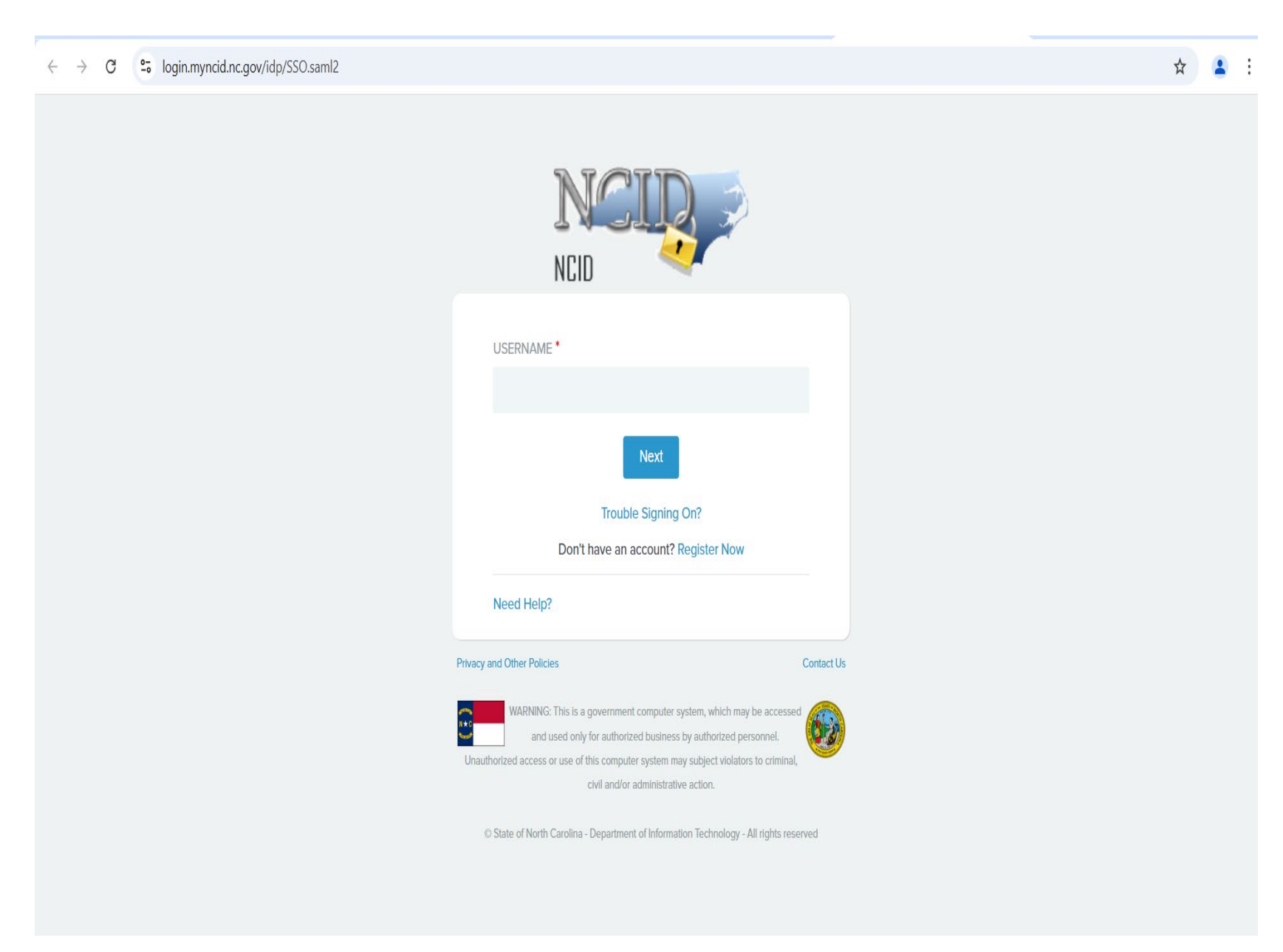

4. Enter your NCID and Password, click on NCID Login

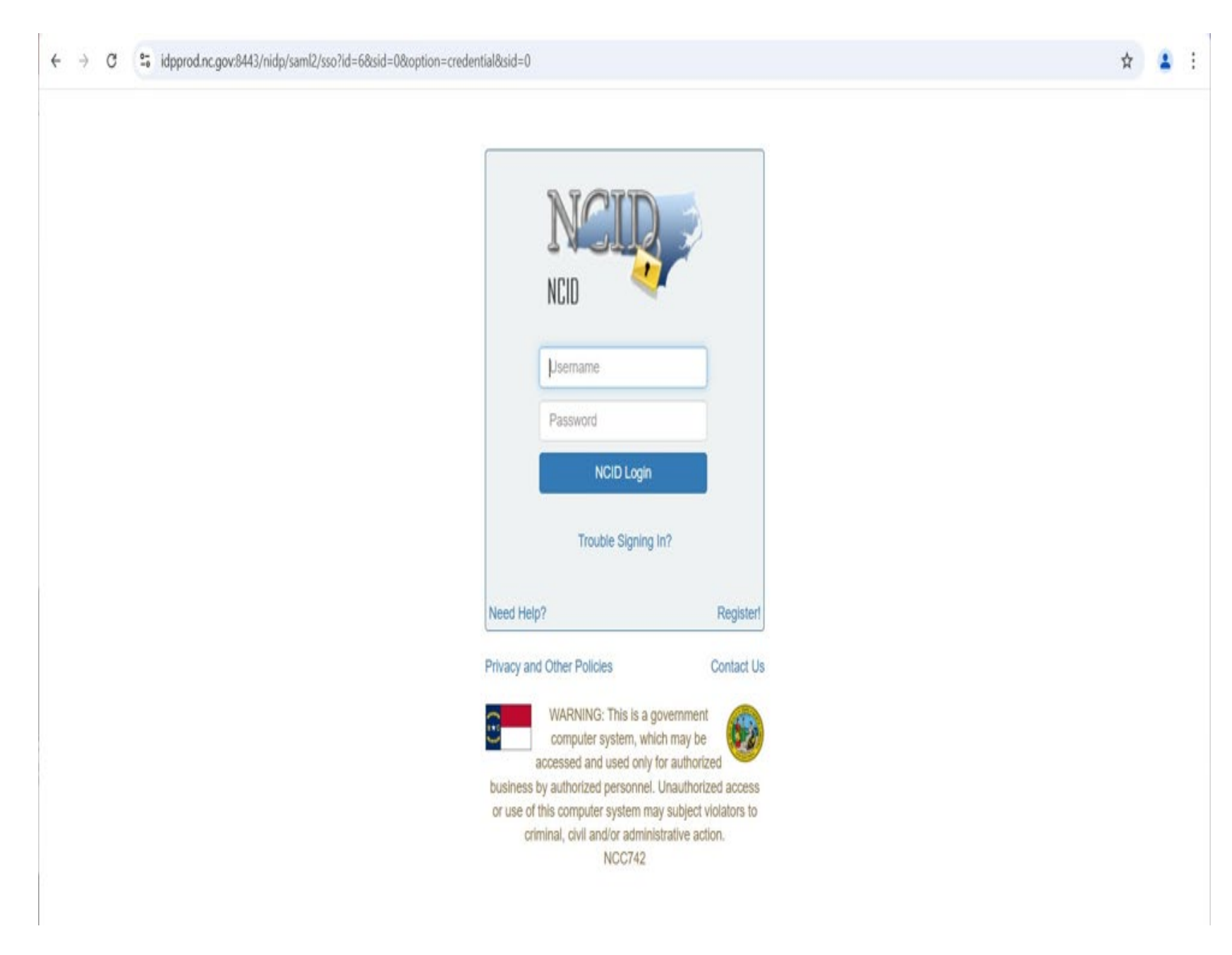

## 5. Business Objects will log you in to CSDW.

| SAP                                |                                       | BI Lau                                 | unch Pad $\vee$                        |                                      |                                  | Q C                                 | Ω (?) | SW |  |  |
|------------------------------------|---------------------------------------|----------------------------------------|----------------------------------------|--------------------------------------|----------------------------------|-------------------------------------|-------|----|--|--|
| Home Favorites                     | Recent Documents                      | Recently Run Applic                    | ations                                 |                                      |                                  |                                     |       |    |  |  |
| Folders                            | Categories                            | Documents                              | BI Inbox                               | Instances                            | Recycle Bin                      |                                     |       |    |  |  |
| •=                                 | ٨                                     | ۵                                      |                                        | <u>&gt;</u>                          | Ŵ                                |                                     |       |    |  |  |
| Favorites                          | le at the moment Mark or              | phiant as favorite and as              | asse it from here                      |                                      |                                  |                                     |       |    |  |  |
| Recent Documents                   |                                       |                                        |                                        |                                      |                                  |                                     |       |    |  |  |
| FTAX Transactions<br>with V Hold : | STATEWIDE Self-<br>Assessment FFY2024 | CAIN Event - 2006 to 052012 : 18393244 | Count of MPI's with<br>Inactive Direct | DEBT COMPROMISE<br>-\$1500- QUERY AS | PA DEBT BY CLI,<br>CASE JAN 25 : | Arrears Dist Analysis :<br>17770178 |       |    |  |  |
| War 13, 2025 10:04 AM              | Wal 11, 2020 8:10 AM                  | Veb Intelligence                       | Wal o, 2007 10:51 AM                   | Veb Intelligence                     | Veb Intelligence                 | reb 5, 2025 12:42 PM                |       |    |  |  |
| 000                                | 000                                   | 000                                    | 000                                    | 000                                  | 000                              | 000                                 |       |    |  |  |
| View All Recent Documents          |                                       |                                        |                                        |                                      |                                  |                                     |       |    |  |  |